## Proses Canlyniadau Amgen (ARP)

Gwybodaeth i ganolfannau ar sut i gyflwyno canlyniadau drwy'r Walled Garden

## Alternative Results Process (ARP)

Information for centres on how to submit results through Walled Garden

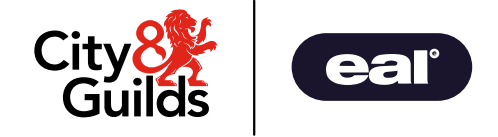

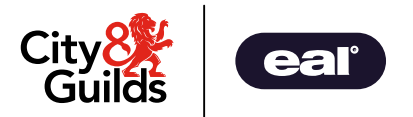

## Agenda

| Gwybodaeth Gyffredinol                                   | General Information                             |
|----------------------------------------------------------|-------------------------------------------------|
| <u>&gt; Cymwysterau</u>                                  | > Qualifications                                |
| > Rheolau Cyfuniadau                                     | > Rules of Combination                          |
| Mynediad i Walled Garden                                 | Access to Walled Garden                         |
| Cyflwyno Graddau                                         | Submitting Grades                               |
| > Cyflwyno Graddau: ARP                                  | > Submitting Grades: ARP                        |
| > Defnyddio'r Catalog                                    | > Using the Catalogue                           |
| <u>&gt; Cwblhau Archeb</u>                               | > Placing an Order                              |
| > Cyflwyno Canlyniadau Amgen                             | > Alternative Results Entry                     |
| > Cyflwyno Canlyniadau Amgen- Ychwanegu Ymgeiswyr        | > Alternative Results Entry – Adding Candidates |
| <u>&gt; Cyflwyno Canlynidau Amgen – Cyflwyno Graddau</u> | > Alternative Results Entry – Submitting Grades |
| Cywiro Canlyniadau                                       | Amending Results                                |
| <u>Cymorth</u>                                           | <u>Support</u>                                  |
|                                                          |                                                 |

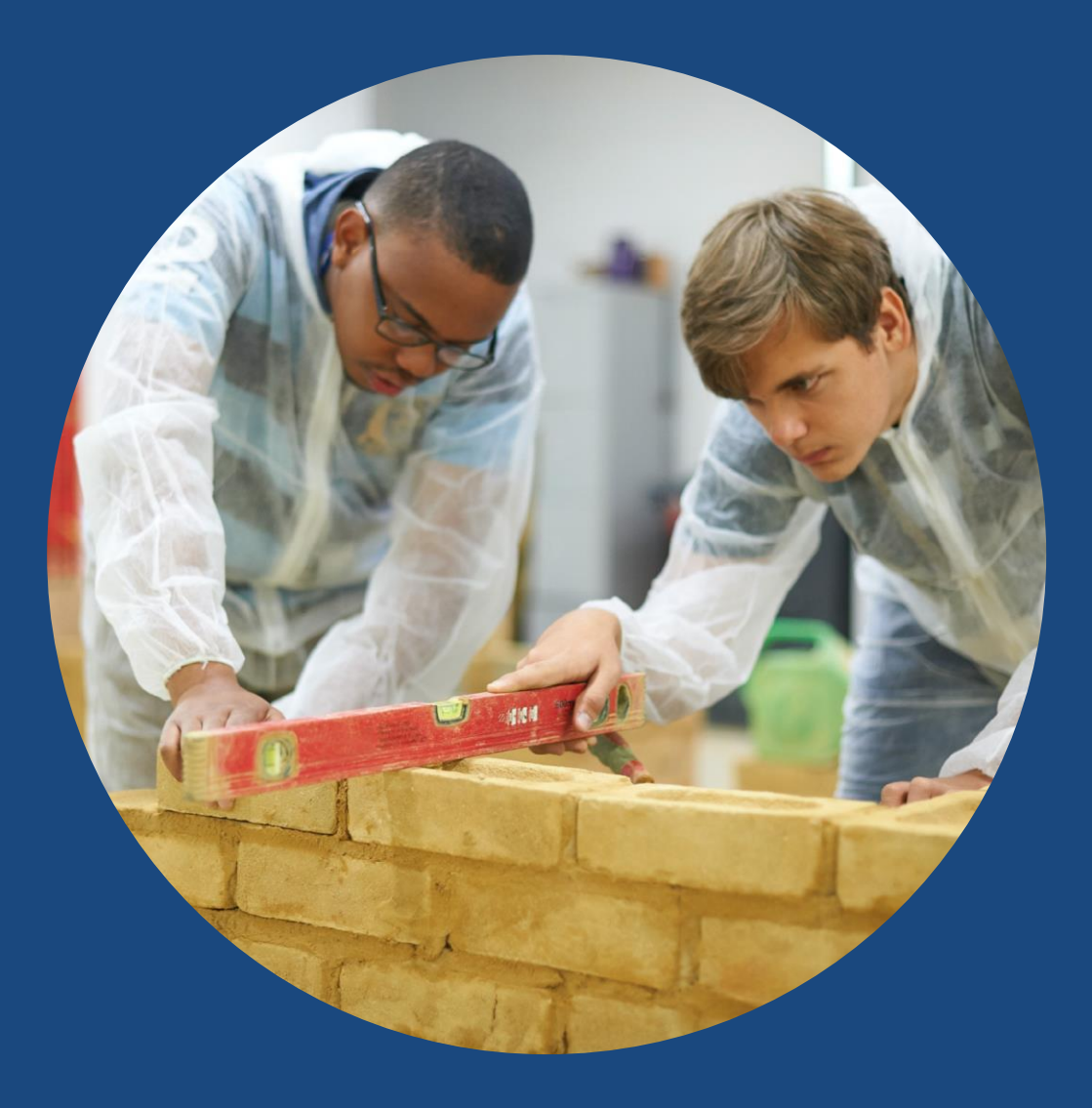

# Gwybodaeth Gyffredinol

# General Information

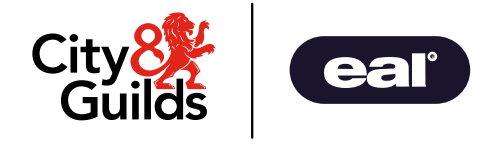

### Cymwysterau

### Qualifications

Bwriad y canllawiau manwl yn y ddogfen hon yw cefnogi canolfannau wrth ddefnyddio ein system i gyflwyno graddau am y cymwysterau Adeiladu a PhGA Lefel 2 a Lefel 3

The detailed guidance within this document is intended to support centres when using our system to submit grades for the Level 2 and Level 3 Construction and BSE qualifications.

| PoS     | Cymhwyster                                                                      | Qualification                                                          |
|---------|---------------------------------------------------------------------------------|------------------------------------------------------------------------|
| 8042-01 | Cymhwyster Sylfaen mewn Adeiladu a Pheirianneg Gwasanaethau Adeiladu (Lefel 2)  | Foundation in Construction and Building Services Engineering (Level 2) |
| 8042-02 | Y Cymhwyster Craidd mewn Adeiladu a Pheirianneg Gwasanaethau Adeiladu (Lefel 2) | Core in Construction and Building Services Engineering (Level 2)       |
| 8042-03 | Cymhwyster Dilyniant mewn Adeiladu (Lefel 2) - Gosod Brics                      | Progression in Construction (Level 2) – Bricklaying                    |
| 8042-04 | Cymhwyster Dilyniant mewn Adeiladu (Lefel 2) - Gwaith Coed Pensaernïol          | Progression in Construction (Level 2) – Architectural Joinery          |
| 8042-05 | Cymhwyster Dilyniant mewn Adeiladu (Lefel 2) - Gwaith Coed ar y Safle           | Progression in Construction (Level 2) - Site Carpentry                 |
| 8042-06 | Cymhwyster Dilyniant mewn Adeiladu (Lefel 2) - Codi Fframiau Pren               | Progression in Construction (Level 2) - Timber Frame Erection          |
| 8042-07 | Cymhwyster Dilyniant mewn Adeiladu (Lefel 2) - Paentio ac Addurno               | Progression in Construction (Level 2) - Painting and Decorating        |
| 8042-08 | Cymhwyster Dilyniant mewn Adeiladu (Lefel 2) - Plastro Soled                    | Progression in Construction (Level 2) - Solid Plastering               |
| 8042-09 | Cymhwyster Dilyniant mewn Adeiladu (Lefel 2) - Leinio Sych - Gosod              | Progression in Construction (Level 2) - Dry Lining – Fixing            |
| 8042-10 | Cymhwyster Dilyniant mewn Adeiladu (Lefel 2) - Gwaith Tir                       | Progression in Construction (Level 2) - Groundworks                    |
| 8042-11 | Cymhwyster Dilyniant mewn Adeiladu (Lefel 2) - Gwaith toi - llechi a theils     | Progression in Construction (Level 2) - Roof Slating and Tiling        |
| 8042-23 | Cymhwyster Dilyniant mewn Adeiladu (Lefel 2) - Teilsio Waliau a Lloriau         | Progression in Construction (Level 2) - Wall and Floor Tiling          |
| 8042-12 | Adeiladu (Lefel 3) - Gosod Brics                                                | Construction (Level 3) - Bricklaying                                   |
| 8042-13 | Adeiladu (Lefel 3) - Gwaith Coed Pensaernïol                                    | Construction (Level 3) - Architectural Joinery                         |
| 8042-14 | Adeiladu (Lefel 3) - Gwaith Coed ar y Safle                                     | Construction (Level 3) - Site Carpentry                                |
| 8042-15 | Adeiladu (Lefel 3) - Codi Fframiau Pren                                         | Construction (Level 3) - Timber Frame Erection                         |
| 8042-16 | Adeiladu (Lefel 3) - Paentio ac Addurno                                         | Construction (Level 3) - Painting and Decorating                       |
| 8042-17 | Adeiladu (Lefel 3) - Plastro Soled                                              | Construction (Level 3) - Solid Plastering                              |
| 8042-18 | Adeiladu (Lefel 3) - Leinio Sych                                                | Construction (Level 3) - Dry Lining                                    |
| 8042-19 | Adeiladu (Lefel 3) - Gweithrediadau Sifil - Gwaith Tir                          | Construction (Level 3) - Civil Operations - Groundworks                |
| 8042-20 | Adeiladu (Lefel 3) - Gwaith toi - Ilechi a theils                               | Construction (Level 3) - Roof Slating and Tiling                       |
| 8042-21 | Adeiladu (Lefel 3) - Teilsio Waliau a Lloriau                                   | Construction (Level 3) - Wall and Floor Tiling                         |
| 8042-22 | Adeiladu (Lefel 3) - Gweithrediadau Peiriannau                                  | Construction (Level 3) - Plant Operations                              |

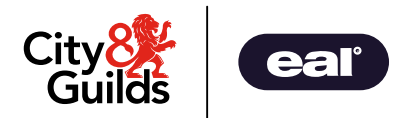

## Rheolau Cyfuniadau

### **Rules of Combination**

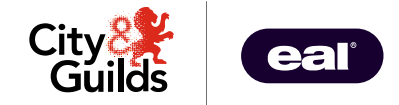

Er mwyn cwblhau'r cymhwyster llawn, bydd rhaid i holl gydrannau Results Entry o fewn Rheolau Cyfuniadau eu hawlio ar ARP. Mae'n cynnwys yr Unedau Crefft ar gyfer Cymwysterau Sylfaen a Chraidd.

#### **Enghraifft isod:**

#### 8042-02 Adeiladu a Pheirianneg Gwasanaethau Adeiladu Craidd (Lefel 2)

In order to achieve the full qualification, all Results Entry components within the Rules of Combination must be claimed via ARP. This includes the Trade Units for the Foundation and Core qualifications.

#### **Example below:**

8042-02 Core in Construction and Building Services Engineering (Level 2)

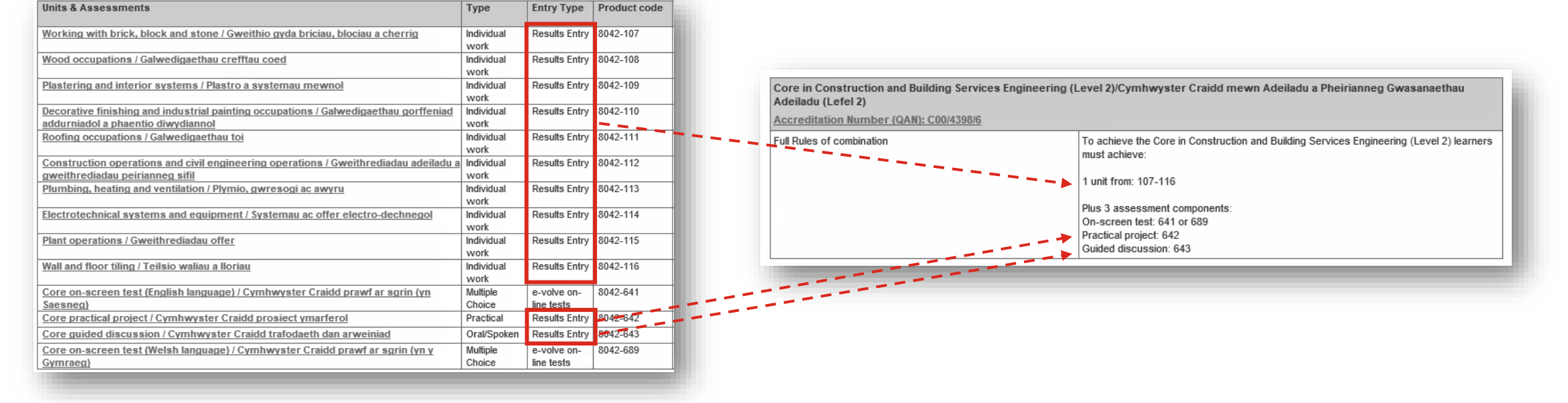

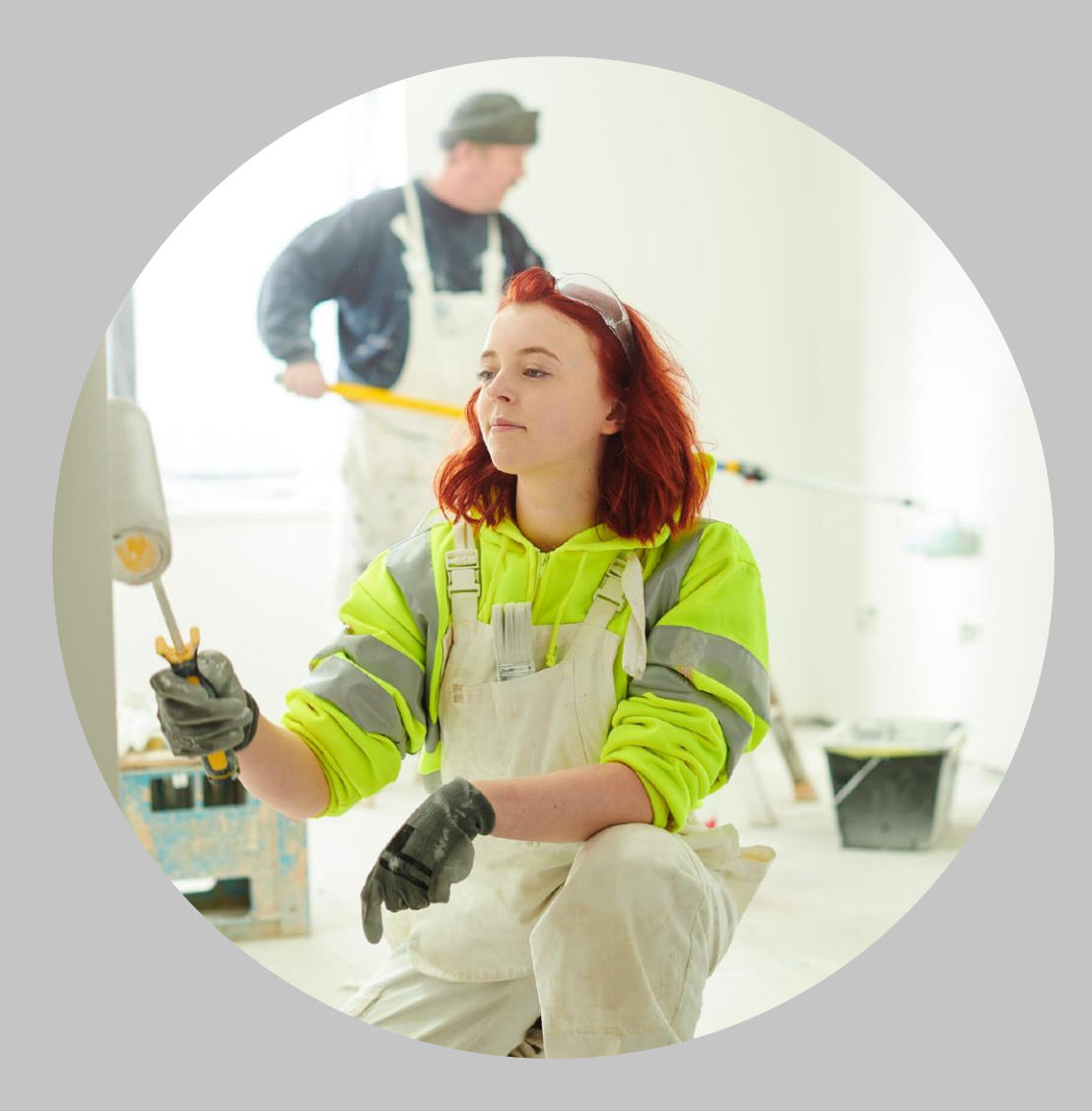

## Mynediad i Walled Garden

## Access to Walled Garden

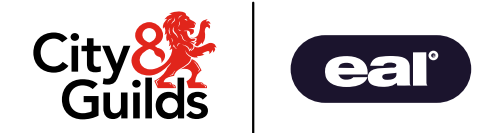

## Mynediad i Walled Garden

#### Access to Walled Garden

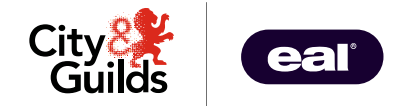

Os ydych yn gyfarwydd â chwblhau cofrestriadau ac archebion ar Walled Garden, rydym wedi datblygu dull newydd i chi gyflwyno canlyniadau. If you are familiar with the functionality of making registrations and bookings in Walled Garden, we have developed a new approach for you to submit results.

#### Noder:

Mae Internet Explorer yn cael ei ddatgomisiynu gan Microsoft. Ni ddylai canolfannau ddefnyddio **Internet Explorer** wrth gyflwyno canlyniadau drwy Walled Garden. Defnyddiwch Google Chrome neu Microsoft Edge.

#### Note:

Internet Explorer is being decommissioned by Microsoft. Centres should not use **Internet Explorer** when submitting results via the Walled Garden. Please use Google Chrome or Microsoft Edge

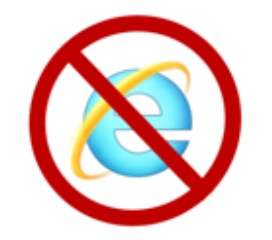

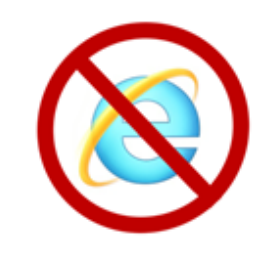

### Mynediad i Walled Garden

#### Access to Walled Garden

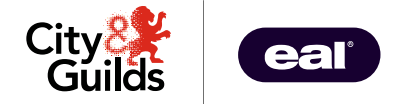

Byddwch chi angen y mynediad priodol i'r Walled Garden i gyflwyno canlyniadau arall.

Mae gan holl ganolfannau City & Guilds fynediad i Walled Garden, ond bydd y trefniadau mynediad ym mhob canolfan yn wahanol yn ôl eu strwythur sefydliadol.

Dim ond **Prif Ddefnyddiwr** neu **Ddefnyddiwr Eilradd** all gyflwyno graddau ar Walled Garden.

Ni fydd cyfrifon a bennir fel **Defnyddiwr Cyllid**, **Defnyddiwr Darllen yn Unig** neu **Ddefnyddiwr Tiwtor** yn gallu cyflwyno graddau. Os nad oes gennych y caniatâd cywir neu os nad oes gennych fynediad i Walled Garden, bydd angen i chi ofyn am hyn gan brif ddeiliad cyfrif eich canolfan. You will need the appropriate Walled Garden access to submit alternative results.

All City & Guilds' centres have access to Walled Garden, however the access arrangements within each centre will differ according to their organisational structure.

Only a **Primary User** or a **Secondary User** can submit grades on Walled Garden.

Accounts which are set as **Finance User**, **Read Only User** or **Tutor User** will not be able to submit grades. If you do not have the correct permissions or do not have access to Walled Garden, you will need to request this from your centre's primary account holder.

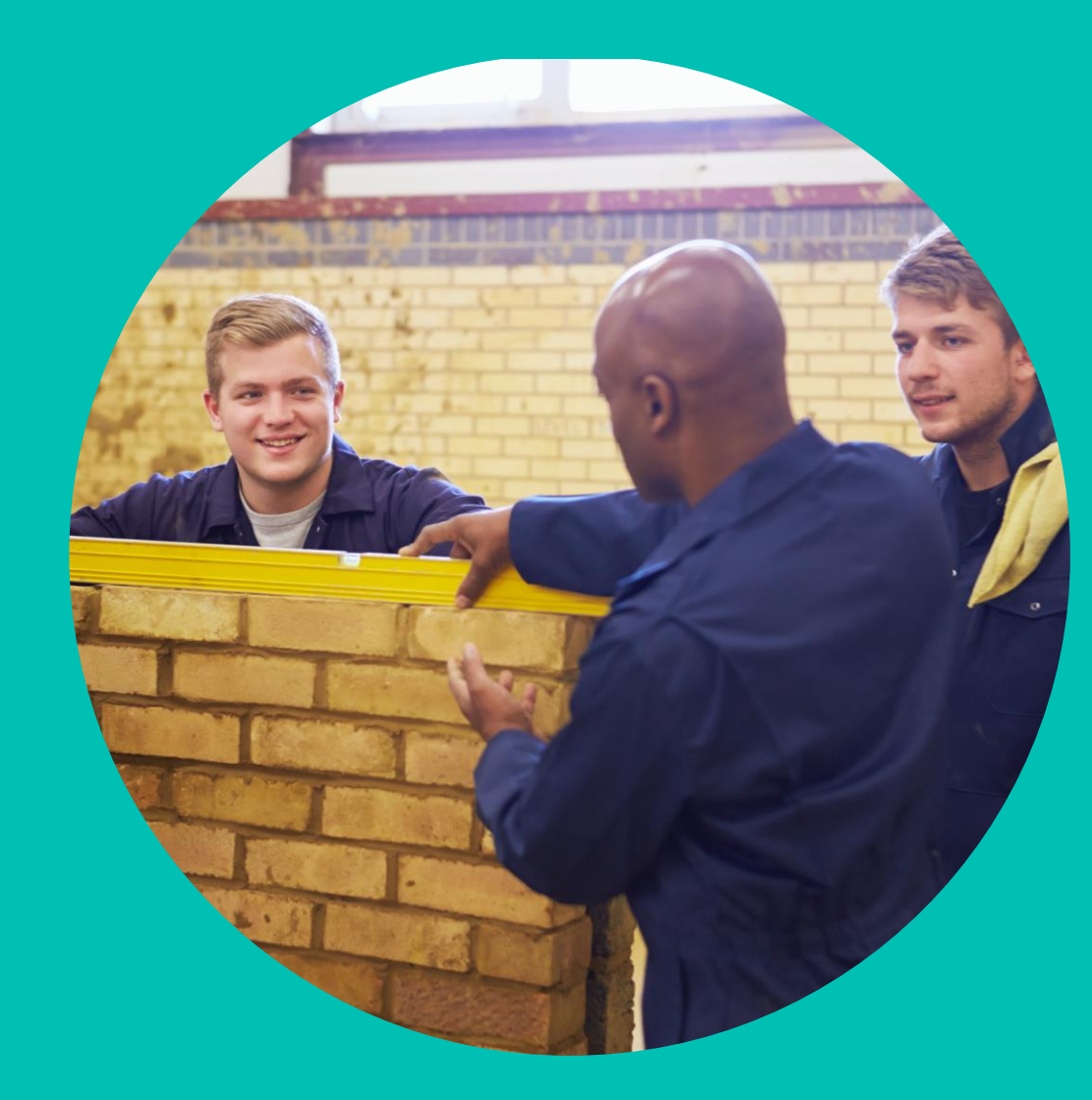

# Cyflwyno Graddau

Proses Canlyniadau Amgen (ARP)

# **Submitting Grades**

Alternative Results Process (ARP)

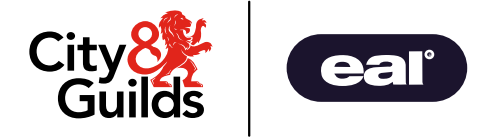

## Cyflwyno Graddau: ARP

### Submitting Grades: ARP

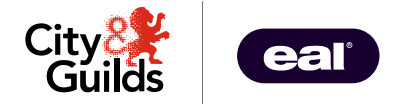

Byddwch yn cyflwyno canlyniadau ar Walled Garden gan ddefnyddio ein **Proses Canlyniadau Amgen (ARP)** newydd.

Mae'r broses hon yn caniatáu i ganolfannau gael mynediad i'r ymgeiswyr sydd wedi'u cofrestru/archebu ar gyfer y cydrannau asesu perthnasol ac i gofnodi canlyniadau yn erbyn pob ymgeisydd yn unigol.

Unwaith bydd y cymhwyster a'r elfen asesu wedi'u cyrchu, dilynwch y broses i gyflwyno'ch canlyniadau.

Gall canlyniadau gael eu cyflwyno ar ARP unwaith maent wedi'u hasesu neu yn dilyn y gweithgaredd samplu gan eich Swyddog Sicrhau Ansawdd Allanol. Bydd adroddiad y SSAA yn argymell pa ganlyniadau gall cael eu rhyddhau gan y Tîm Ansawdd

## You will submit results into Walled Garden using our new Alternative Results Process (ARP).

This process allows centres to access the candidates who have been registered/booked for the relevant assessment components and to individually enter results against each candidate.

Once the qualification and assessment component has been assessed, please then follow the process to submit your results.

Results can be submitted via ARP once assessed or following your EQA sampling activity. The EQA's report will recommend which results are able to be released by the Quality Team.

## Defnyddio'r Catalog Using the Catalogue

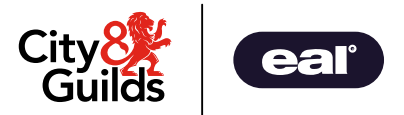

Mewngofnodwch i Walled Garden ac ewch i dudalen **Catalogue**.

Log in to Walled Garden and access the **Catalogue** page.

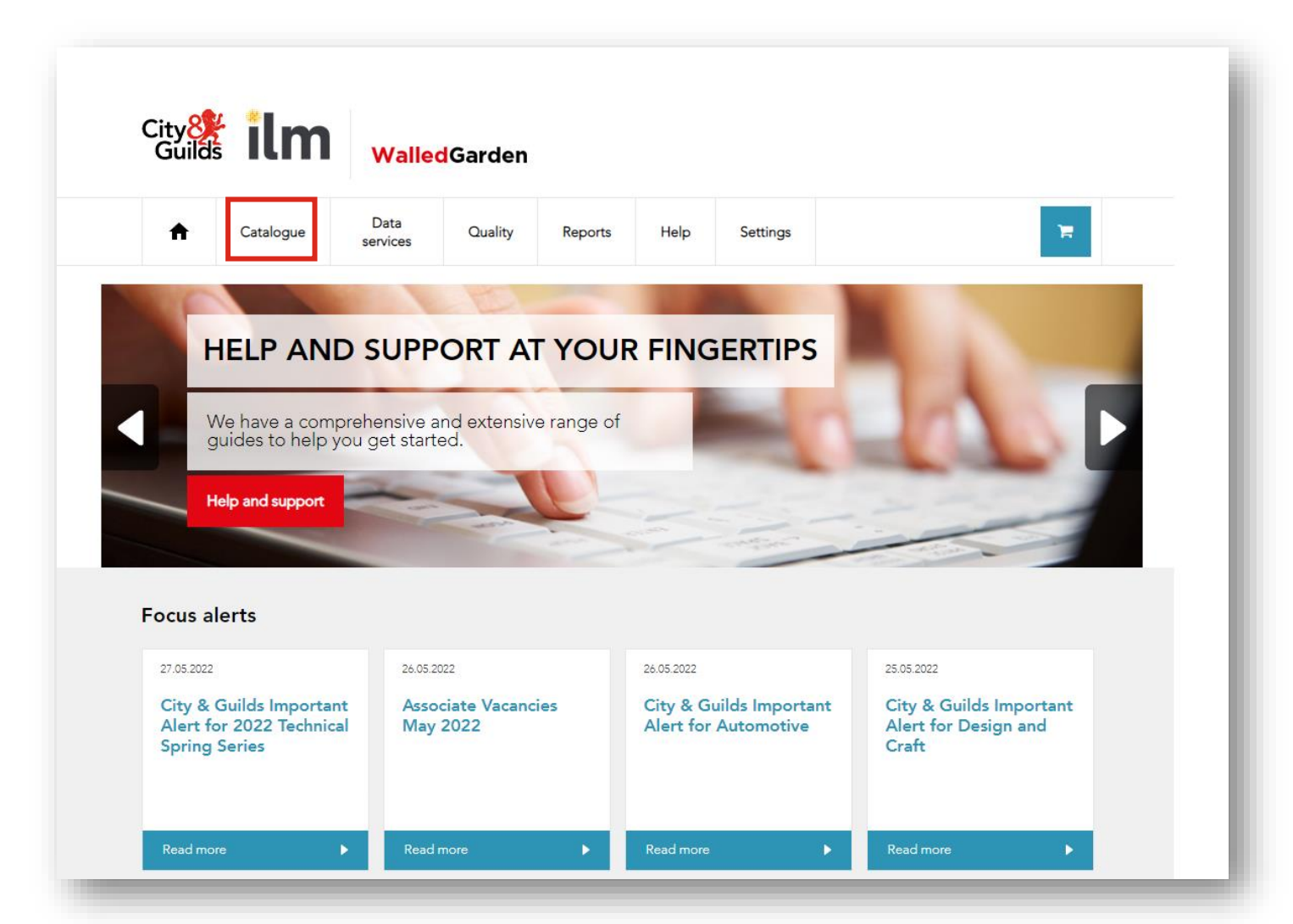

## Defnyddio'r Catalog Using the Catalogue

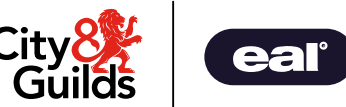

O'ch rhestr o gymwysterau cymeradwy, dewiswch y cymhwyster rydych chi am gyflwyno eich canlyniadau amgen ar ei gyfer - cliciwch deitl y cymhwyster ar destun glas, neu defnyddiwch y swyddogaeth chwilio i leihau'r rhestr o gymwysterau.

From your list of approved qualifications, select the qualification you want to submit your alternative results for - simply click on the blue text of the qualification title, or use the search functionality to narrow down the list of qualifications.

| A            | Catalogue           | Data<br>services      | Quality             | Reports                      | Help                               | Settings                                    |                                        | <b>1</b>            |
|--------------|---------------------|-----------------------|---------------------|------------------------------|------------------------------------|---------------------------------------------|----------------------------------------|---------------------|
| Catalogue    | Access arrangements | s Candidate manage    | ment e-certificates | s Pricelist e-               | -volve scheduling                  | Publications & mercha                       | indise SmartScreen                     | Alternative results |
| /iew cataloo | gue as 9999         | 990 - SAP Test UK C   | R1                  |                              | •                                  |                                             |                                        |                     |
| SHOW APPR    | OVED VIEW ALL       | L INDUSTRY/SEC        | CTOR MY FAV         | OURITES                      | FREQUENTLY O                       | RDERED PRODUCTS                             |                                        | CLEAR FILTE         |
| earch catal  | ogue <b>Q</b> 8     | 042                   |                     |                              |                                    |                                             |                                        |                     |
| Advance      | ed search           | search results will b | le returned to you  | , within the ta              | Die at the Dase                    | or the page.                                |                                        |                     |
| CITY & G     | JILDS UK C          | ITY & GUILDS IN       | TERNATIONAL         | ILM                          | *Orders can                        | only be placed from                         | one of these orgar                     | nisations at a time |
| Results sum  | mary: Showing n     | esults 3 of 3         |                     |                              |                                    | Show                                        | 10 results                             | •                   |
| Approved     | Code                | Level                 | Name                | •                            |                                    |                                             |                                        | Route               |
| ~            | 8042-02             | Level 2               | Core in<br>Craidd   | Construction<br>mewn Adeilad | and Building So<br>du a Pheirianne | ervices Engineering (<br>g Gwasanaethau Ade | (Level 2)/Cymhwyst<br>eiladu (Lefel 2) | ter Full            |

## Cwblhau Archeb Placing an Order

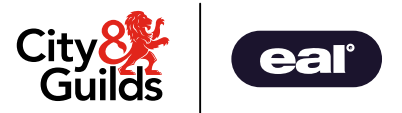

Wrth weld y cymhwyster, cliciwch **Place an** order.

When viewing the qualification, now click **Place an order**.

| 8042-02                                                                                                    | Place an order    |
|----------------------------------------------------------------------------------------------------|-------------------|
| Core in Construction and Building Services Engineering (Level<br>2)/Cymhwyster Craidd mewn Adeiladu a Pheirianneg Gwasanaethau<br>Adeiladu (Lefel 2)                                                                                                    | Add to favourites |
| Registrations open from 01 September 2021. This qualification is restricted for delivery in Wales only. Approval is<br>required to deliver this qualification. The approval application form is available at<br>https://www.skillsforwales.wales/become-a-centre and should be submitted by email to<br>skillsforwales.quality@cityandguilds.com. |                   |
| Accreditation Number (QAN): C00/4398/6                                                                                                    |                   |
| Provider: City & Guilds                                                                                                    |                   |
|                                                                                                    |                   |

### Alternative Results Entry

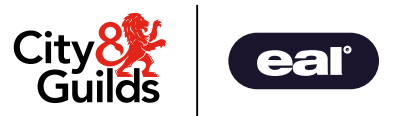

Byddwch nawr yn gweld yr opsiwn **Alternative result entry** yn y rhestr o opsiynau – cliciwch ar y botwm hwn.

You will now see the option **Alternative result entry** within the list of options – click on this button.

#### 8042-02

Core in Construction and Building Services Engineering (Level 2)/Cymhwyster Craidd mewn Adeiladu a Pheirianneg Gwasanaethau Adeiladu (Lefel 2)

Registrations open from 01 September 2021. This qualification is restricted for delivery in Wales only. Approval is required to deliver this qualification. The approval application form is available at https://www.skillsforwales.wales/become-a-centre and should be submitted by email to skillsforwales.quality@cityandguilds.com.

Accreditation # (QAN): C00/4398/6

Provider: City & Guilds

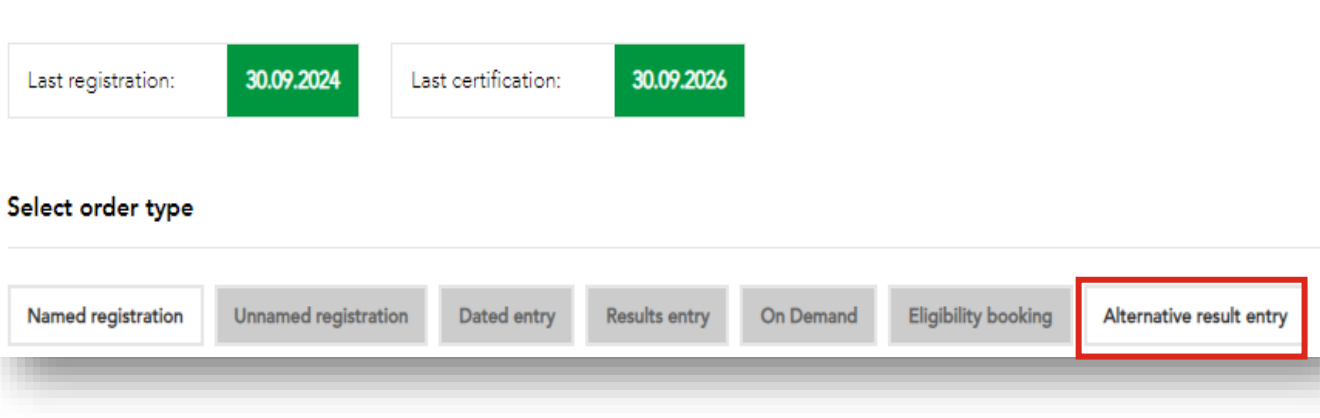

## Cyflwyno Canlyniadau Amgen – Ychwanegu Ymgeiswyr Alternative Results Entry – Adding Candidates

Yn, **Centre Details** dewiswch yr **Assessment Code** o'r gwymplen.

Yna gallwch ychwanegu ymgeiswyr at yr asesiad gan ddefnyddio'r pedwar opsiwn chwilio.

In the **Centre Details**, select the **Assessment Code** from the drop down list.

You can then add candidates to the assessment using the four search options.

| Centre details       |                                              |
|----------------------|----------------------------------------------|
|                      |                                              |
| Centre number *      | 999990 - SAP Test UK CR1                     |
| Assessment code *    | 8042-642 - Core practical project / 🗸 🗸      |
|                      |                                              |
| Add candidate        |                                              |
| Candidate details Co | ohort Enrolment Number Unique learner number |
|                      |                                              |

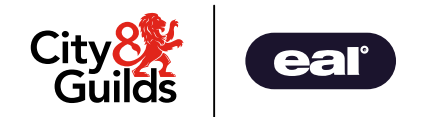

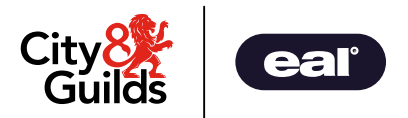

| Candidate<br>details        | Mae'n caniatáu i chi chwilio drwy ddefnyddio manylion ymgeiswyr eraill<br>os nad oes gennych rif cofrestru'r ymgeisydd. Unwaith y byddwch wedi<br>dod o hyd i'r ymgeisydd, byddwch wedyn yn gallu symud ymlaen â'ch<br>cyflwyniad. | Allows you to search by using other candidate details if you do not have<br>the candidate enrolment number. Once you have found the candidate,<br>you will then be able to proceed with your submission. |
|-----------------------------|----------------------------------------------------------------------------------------------------|----------------------------------------------------------------------------------------------------|
| Cohort                      | Mae'n caniatáu i chi ychwanegu grŵp presennol o ymgeiswyr at eich archeb (os ydych wedi creu'r garfan ar gyfer y cymhwyster o'r blaen).                                                                                            | Allows you to add an existing group of candidates to your order (if you have previously created the cohort for the qualification).                                                                       |
| Enrolment<br>Number         | Mae'n caniatáu i chi ychwanegu ymgeiswyr at eich archeb gyda Rif<br>Cofrestru (ENR) sy'n cael ei greu wrth gofrestru.                                                                                                    | Allows you to add candidates to your order by an Enrolment Number (ENR) that is created at registration.                                                                                                 |
| Unique Learner<br>Reference | Mae'n eich galluogi i chwilio am ymgeiswyr yn ôl Rhif Dysgwr Unigryw<br>(ULN).                                                                                                    | Allows you to search for candidates by Unique Learner Number (ULN).                                                                                                    |

## Cyflwyno Canlyniadau Amgen – Ychwanegu Ymgeiswyr Alternative Results Entry – Adding Candidates

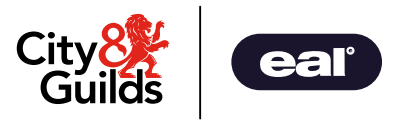

Defnyddiwch feysydd chwilio **Manylion yr Ymgeisydd**, **Rhif Cofrestru** neu **Rif Unigryw'r Dysgwr** sy'n arddangos er mwyn lleoli ac ychwanegu'r ymgeiswyr yn unigol. Yna cliciwch Add to results entry.

Gofynnir i chi os ydych am ychwanegu ymgeisydd arall; bydd angen i chi ailadrodd y cam hwn ar gyfer pob ymgeisydd rydych am ei ychwanegu.

Use the Candidate details, Enrolment Number or Unique Learner Number search fields that display to locate and add the candidates individually. Then click Add to results entry.

You will be asked if you want to add another candidate; you'll need to repeat this step for each candidate you want to add.

| section allows you to<br>be able to proceed v<br>rch by candidate o | search by<br>vith your c<br>details | using other can<br>order. | aidate details if you | ao not nave the candidate enroime | nt number. Onc  | e you nave tound tr | e candidate, you wi |
|---------------------------------------------------------------------|-------------------------------------|---------------------------|-----------------------|-----------------------------------|-----------------|---------------------|---------------------|
| First name                                                          | Mikael                              |                           |                       | Last name *                       | Kavanagh        |                     |                     |
| Date of birth                                                       | Day                                 | ▼ Month                   | 🔹 Year 💌              | Gender                            | Please select a | gender              | •                   |
| Enrolment No.                                                       |                                     |                           |                       | Your reference                    |                 |                     |                     |
|                                                                     |                                     |                           |                       |                                   |                 | Search              |                     |
| Select Enrno.                                                       |                                     | First name                | Middle nam            | e Last name                       | Gender          | D.O.B.              | Your ref            |
| ✓ OTE2828                                                           |                                     | Mikael                    |                       | Kavanagh                          | М               | 06.12.1990          |                     |
| Candidate ha<br>another cand                                        | s been<br>idate?                    | successfully              | added to your         | basket. Do you wish to ad         | d               | Add to              | o results entry     |

## Cyflwyno Canlyniadau Amgen – Ychwanegu Ymgeiswyr Alternative Results Entry – Adding Candidates

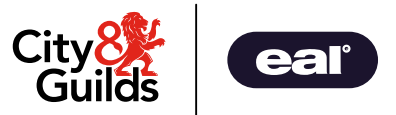

Defnyddiwch faes chwilio'r **Cohort** i ychwanegu nifer o garfanau o'r carfanau sydd wedi'u harbed.

Dewiswch y garfan o gwymplen **Cohort name**, dewiswch/dad-ddewis yr ymgeiswyr rydych chi am eu hychwanegu ac yna cliciwch **Add to results entry**.

Use the **Cohort** search field to add multiple cohorts from a saved cohort.

Select the cohort from the **Cohort name** drop down menu, select/deselect the candidates you want to add and then click **Add to results entry.** 

| Add car    | ndidate                |                         |                         |           |        |            |                 |
|------------|------------------------|-------------------------|-------------------------|-----------|--------|------------|-----------------|
| Candida    | ate details Cohort     | Enrolment Number        | Unique learner number   |           |        |            |                 |
| This secti | on allows you to add a | an existing group of ca | ndidates to your order. |           |        |            |                 |
| Search     | by candidate deta      | ils                     |                         |           |        |            |                 |
|            |                        | Cohort nar              | me Cohort-02            |           | •      |            |                 |
| Sele       | ect Enrno.             | First name              | Middle name             | Last name | Gender | D.O.B.     | Your ref        |
| Z          | ] OTE2828              | Mikael                  |                         | Kavanagh  | М      | 06.12.1990 |                 |
| V          | OTE2767                | Conner                  |                         | Hallam    | М      | 10.10.1992 |                 |
| V          | OTE2865                | Lucian                  |                         | Sharples  | М      | 14.09.1990 |                 |
| V          | OTE2877                | Alison                  |                         | Moyet     | F      | 12.04.1989 |                 |
| 2          | OTE2755                | Isabelle                |                         | Kirby     | F      | 17.01.1993 |                 |
| •          | OTE2816                | Elowen                  |                         | Rahman    | F      | 14.10.1991 |                 |
|            | ] OTE2804              | Peggy                   |                         | Bloom     | F      | 12.09.1992 |                 |
| V          | OTE2779                | Beverly                 |                         | Gilmore   | F      | 08.07.1990 |                 |
|            |                        |                         |                         |           |        | Add to     | o results entry |

## Cyflwyno Canlynidau Amgen – Cyflwyno Graddau Alternative Results Entry – Submitting Grades

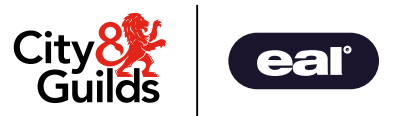

Unwaith y byddwch wedi ychwanegu'r holl ymgeiswyr gofynnol (naill ai'n unigol neu drwy garfan) yna bydd angen i chi nodi eu graddau a'u cyfnodau gradd. Bydd y system yn gadael i chi ddewis y graddau perthnasol ar gyfer yr asesiad yn unig, ac ni ellir nodi cyfnodau gradd ar gyfer asesiadau lle nad oes eu hangen.

Gallwch ddiddymu ymgeiswyr drwy glicio Remove

Once you've added all the required candidates (either individually or via cohort) you will then need to enter their grades and grade intervals. It will only let you select the relevant grades for the assessment, and grade intervals can't be entered for assessments where they are not required.

| Foundation<br>(Level 2 ) / C<br>Gwasanaeth<br>Order type: | in Construction and<br>Cymhwyster Sylfaen r<br>Iau Adeiladu (Lefel 2<br>Alternative results e | Building Services Engin<br>mewn Adeiladu a Pheiria<br>!)<br>ntry | eering<br>Inneg |        | Cohort name: Coho | ort-BSE        | x |
|-----------------------------------------------------------|-----------------------------------------------------------------------------------------------|------------------------------------------------------------------|-----------------|--------|-------------------|----------------|---|
|                                                           | Enr no.                                                                                       | First name                                                       | Last name       | Gender | Grade             | Grade interval |   |
| Remove                                                    | OTE9279                                                                                       | QWBSE                                                            | TESTONE         | М      | D                 | / D2           | ~ |
| Remove                                                    | OTE9304                                                                                       | QWBSE                                                            | TESTTWO         | М      | Р                 | P1             | ~ |
| Remove                                                    | OTE9328                                                                                       | QWBSE                                                            | TESTFOUR        | F      | M                 | M1             | ~ |
| Remove                                                    | OTF0129                                                                                       | QWBSE                                                            | TESTEIGHT       | М      | Р                 | P2             | ~ |
| Remove                                                    | OTF0131                                                                                       | QWBSE                                                            | TESTNINE        | М      | M                 | M2             | ~ |
| Remove                                                    | OTF0143                                                                                       | QWBSE                                                            | TESTTEN         | Μ      | D                 | D3             | ~ |

## Cyflwyno Canlyniadau Amgen – Cyflwyno Graddau Alternative Results Entry – Submitting Grades

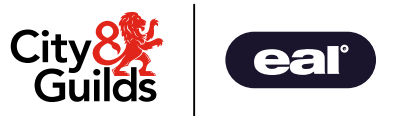

Pan fyddwch yn hyderus bod y Radd a Chyfnodau Gradd a gofnodwyd yn gywir, bydd angen i chi gadarnhau'r datganiad cyflwyno drwy dicio'r blwch. Rydych yn barod i gyflwyno'r canlyniadau ar gyfer yr elfen asesiad.

I gwblhau'r cyflwyniad cliciwch Submit.

Gofynnir i chi gadarnhau eich bod am gyflwyno canlyniadau. Dewiswch OK

When you're confident the Grade and Grade Intervals entered are correct, you will need to confirm the submission declaration by ticking the box. You are ready to submit the results for the assessment component.

To complete the submission click **Submit**.

You will be asked to confirm you wish to submit results. Select **OK** 

|                                           | Enr no.                    | First name     | Last name  | Gender              | Grade | Grade interval |
|-------------------------------------------|----------------------------|----------------|------------|---------------------|-------|----------------|
| nove                                      | OTE9279                    | QWBSE          | TESTONE    | М                   | D     | ✓ D2           |
| move                                      | OTE9304                    | QWBSE          | TESTTWO    | М                   | Р     | ✓ P1           |
| move                                      | OTE9328                    | QWBSE          | TESTFOUR   | F                   | М     | ✓ M1           |
| move                                      | OTF0129                    | QWBSE          | TESTEIGHT  | М                   | Ρ     | ✓ P2           |
| move                                      | OTF0131                    | QWBSE          | TESTNINE   | М                   | м     | ✓ M2           |
| move                                      | OTF0143                    | QWBSE          | TESTTEN    | М                   | D     | ✓ D3           |
| confirm th<br>firm that t<br><b>ubmit</b> | at:<br>he entered informat | ion is correct | Are you su | ire you want to sub | omit? |                |

## Cyflwyno Canlyniadau Amgen – Cyflwyno Graddau

## Alternative Results Entry – Submitting Grades

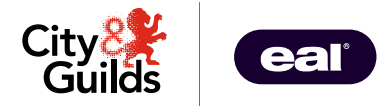

Mae eich canlyniadau sydd wedi'u marcio gan eich canolfan bellach wedi cael eu cyflwyno.

#### Noder:

Unwaith y byddwch wedi cyflwyno'r canlyniadau ar gyfer pob asesiad, ni all y ganolfan eu diwygio ar hyn o bryd. Bydd angen i chi gysylltu â'r tîm Ansawdd os ydych wedi gwneud unrhyw wallau. Your centre marked results are now submitted.

#### Note:

Once you've submitted the results for each assessment, they cannot currently be amended by the centre. You will have to contact the Quality team if you have made any errors.

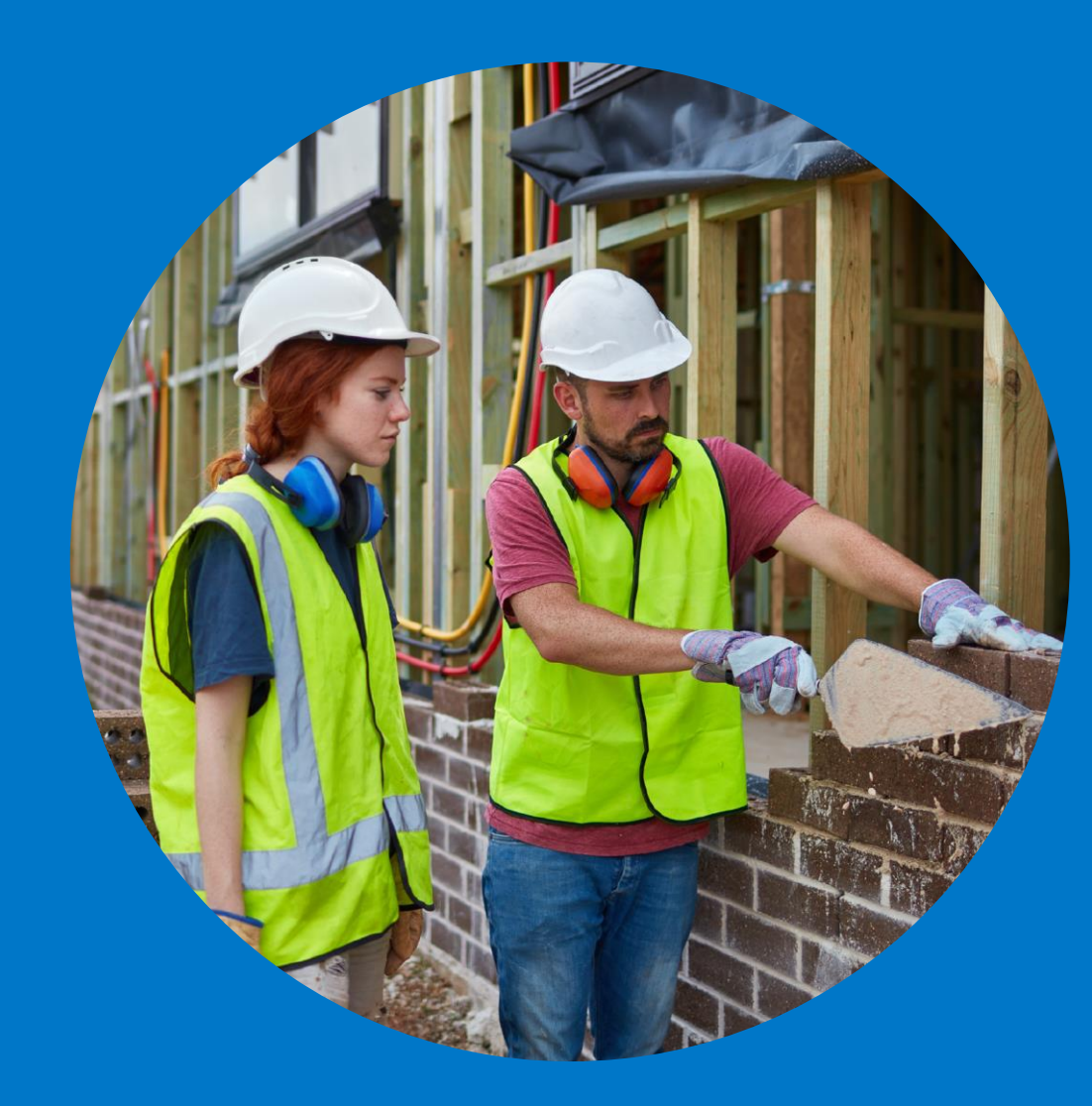

# Cywiro canlyniad

Sut i gywiro canlyniad sydd wedi cael ei gyflwyno

# Amending a result

How to make changes to a submitted result

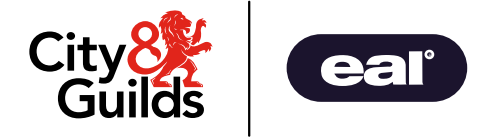

Alternative Results Entry – Amending a result

Os oes angen cywiro canlyniad, bydd y Tîm Ansawdd yn gallu newid y canlyniad drwy Walled Garden.

Ewch i Walled Garden a dewiswch Reports ac yna candidate results.

If a submitted result needs to be amended, the Quality Team will enable the result to be changed via the Walled Garden.

Log in to Walled Garden and select **Reports** then **candidate results**.

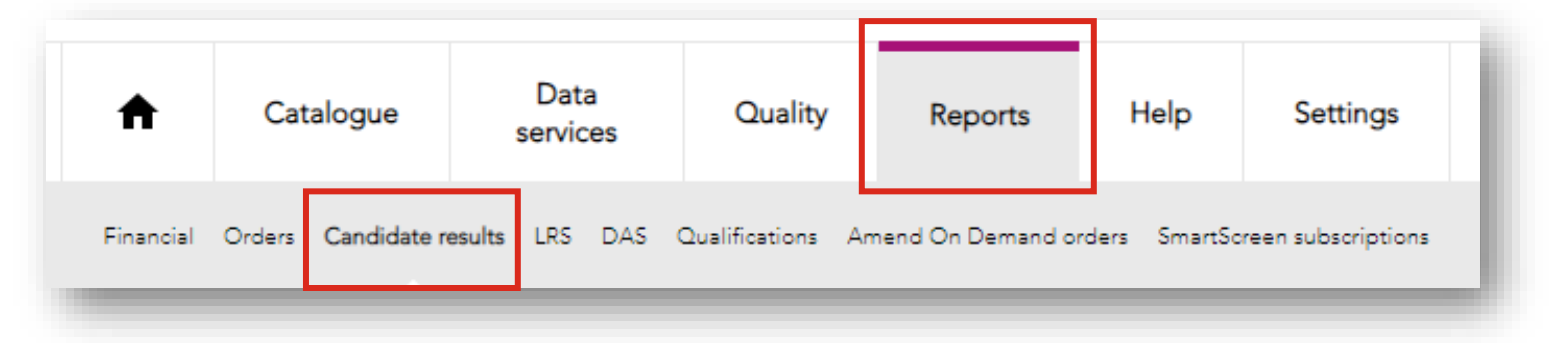

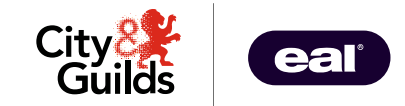

### Alternative Results Entry – Amending a result

## Yn y cwymplen **Show me**, dewiswch **Alternative Result Requests.**

## In the Show me drop down, select Alternative Result Requests.

| ~                               |                                                                                   |
|---------------------------------|-----------------------------------------------------------------------------------|
| Show me                         | Candidate History 🗸                                                               |
| which *<br>belongs<br>to centre | Candidate History<br>Examination TimeTable<br>Registration Listing                |
| ENR No.                         | Certification Listing<br>Examination Entries Listing<br>Results Listing           |
| or ULN                          | New Candidates<br>Amended Candidates                                              |
| First name                      | Qualification Results List<br>Withheld candidates                                 |
| Last name                       | Individual e-volve Test Bookings<br>Scheduled e-volve Tests                       |
| DOB<br>Gender                   | Qualification Listing<br>Alternative Result Requests<br>Learner Registration Data |
| for period * (                  | Iast week                                                                         |
| or since * (                    |                                                                                   |
| or From * (                     |                                                                                   |
| То                              |                                                                                   |
| * denotes ma                    | andatory field                                                                    |
| In this search                  | ENR no. or ULN; or Last name and Gender are mandatory,                            |

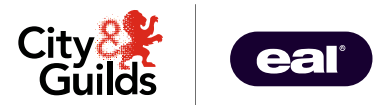

### Alternative Results Entry – Amending a result

Gwnewch yn siŵr bod rhif y ganolfan gywir yn ymddangos yn y gwymplen which belongs to centre.

Ychwanegwch rif y cymhwyster i'r blwch for Qualification nnnn-nn.

Gallwch ddewis y blwch ticio nesaf i **Modifiable** lines only er mwyn sicrhau bod y canlyniadau sydd yn cael eu cywiro yn unig sy'n ymddangos.

Make sure the correct centre number is appearing in the **which belongs to centre** drop down

Add the qualification number into the for Qualification nnnn-nn box.

You can select the tick box next to **Modifiable lines only** which ensures that only the results open for amendments appear.

| depending up                      | on the selections made. Click Search to continue. |
|-----------------------------------|---------------------------------------------------|
| Show me                           | Alternative Result Request: 🗸                     |
| which *<br>belongs<br>to centre   | 999990                                            |
| for *<br>Qualification<br>nnnn-nn | 8042-01                                           |
| for<br>Assessment<br>nnnn-nnn     |                                                   |
| Request ID                        |                                                   |
| Your Referen                      | ce                                                |
|                                   |                                                   |

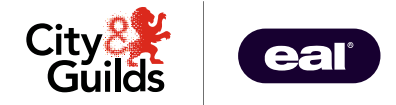

Alternative Results Entry – Amending a result

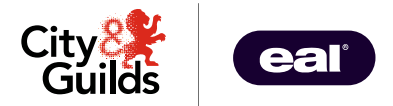

Gallwch chi ddewis amrediad o ddyddiadau gwahanol er mwyn culhau'r chwiliad ymhellach

Pan mae'r holl adrannau wedi'u cwblhau, dewiswch **Search** 

The different date range options can be used to narrow down a search further.

When the sections have been completed as required, select **Search** 

| Modifiable   | lines only 🔽    |  |
|--------------|-----------------|--|
| for period * | O today 🗸       |  |
| or since *   |                 |  |
| or From *    | 0               |  |
| То           |                 |  |
| * denotes r  | nandatory field |  |
|              | Search          |  |
|              |                 |  |

## Alternative Results Entry – Amending a result

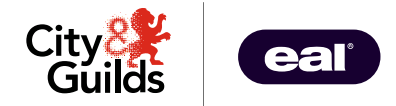

Bydd y canlyniadau diwygiedig yn ymddangos yn Your search header.

Dewiswch y canlyniad rydych chi angen newid a bydd e'n ymddangos yn **Selected result details.** 

Yma gallwch chi ddefnyddio'r cwymplenni o dan Grade a Grade Interval i gwblhau'r cywiriad angenrheidiol. Modifiable results will appear in the **Your search header** section.

Select the result you need to change and this will appear in the **Selected result details** section.

Here you can use the drop downs under **Grade** and **Grade Interval** to make the necessary change.

| Your searc | ch header     |             |         |                            |       |                         |                |       |                |
|------------|---------------|-------------|---------|----------------------------|-------|-------------------------|----------------|-------|----------------|
| Select     | Submissio     | n Date      |         | Request ID                 |       | Qualification<br>Number | Your reference |       |                |
|            | 12.08.2022    |             |         | ARP-999990-20220812-122247 |       | 8042-01                 |                |       |                |
| Selected r | esult details |             |         |                            |       |                         |                |       |                |
| Assess     | sment No      | Window Name | Enr No  | Candidate Name             | Grade | Grade Interval          | Status         |       |                |
| 8042-50    | 02            | WINDOW 1    | FTG5766 |                            | D •   | D3 ~                    | On Hold        |       |                |
|            | Save          |             |         |                            |       |                         |                | Grade | Grade Interval |

## Alternative Results Entry – Amending a result

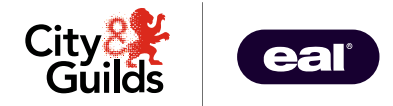

Pan mae'r cywiriad wedi cael ei gwblhau, cliciwch ar **Save** 

Bydd neges cadarnhau yn ymddangos o dan Search result details When the change has been made, select **Save**.

A confirmation message will appear under **Selected result details**.

| lected result details |             |         |                |       |                |         |
|-----------------------|-------------|---------|----------------|-------|----------------|---------|
| Assessment No         | Window Name | Enr No  | Candidate Name | Grade | Grade Interval | Status  |
| 8042-502              | WINDOW 1    | FTG5766 |                | M V   | M2 🗸           | On Hold |
| Save                  |             |         |                |       |                |         |

| Changes saved successfully | i |
|----------------------------|---|
| No result found            |   |
|                            |   |

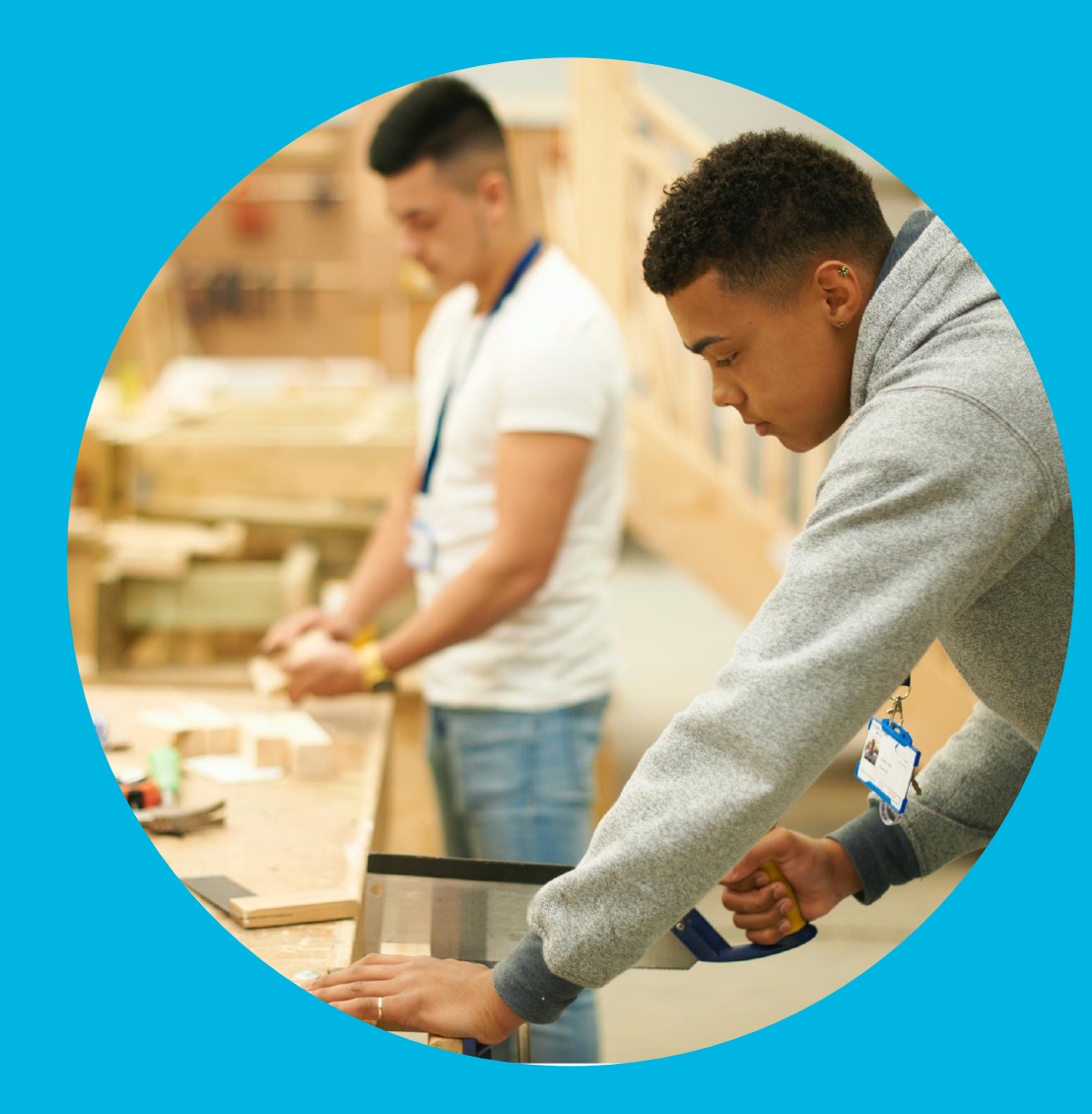

# Cefnogaeth

Cyflwyniadau ar Walled Garden ac ARP

Support

Walled Garden and ARP submissions

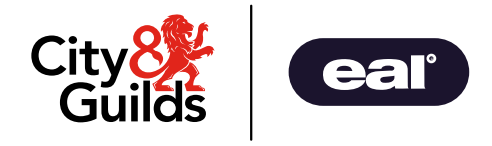

## Cefnogaeth

## Support

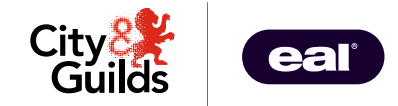

Am gymorth gyda'r cyflwyniadau ARP ac ymholiadau cyffredinol, cysylltwch â'r Tim Ansawdd:

Dydd Llun - Dydd Gwener | 08:30 - 17:00 GMT

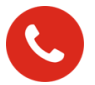

0300 303 53 52

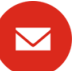

skillsforwales.quality@cityandguilds.com

Am ragor o wybodaeth am Walled Garden cliciwch yma. Fel arall, cysylltwch â'n tîm Cymorth i Ganolfannau:

Dydd Llun - Dydd Gwener | 08:00 - 18:00 GMT

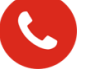

01924 930 800

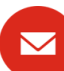

centresupport@cityandguilds.com

For support with ARP submissions and general quality queries, please contact the Quality Team:

Monday - Friday | 08:30 - 17:00 GMT

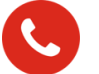

0300 303 53 52

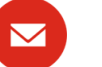

skillsforwales.quality@cityandguilds.com

For further information on Walled Garden please click here. Alternatively, please contact our Centre Support team:

Monday - Friday | 08:00 - 18:00 GMT

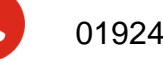

 $\sim$ 

01924 930 800

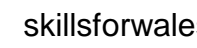

skillsforwales.customer@cityandguilds.com